## How to Add or Update Addresses

|                                                                                                    |                                                                                                    |                                                                                                    |                                                                                                    | 1) Sign into<br>my.ucsc.edu.                                                    |
|----------------------------------------------------------------------------------------------------|----------------------------------------------------------------------------------------------------|----------------------------------------------------------------------------------------------------|----------------------------------------------------------------------------------------------------|---------------------------------------------------------------------------------|
| Sammy's Student Ce<br>t Student Advising Summar                                                                                                    | nter                                                                                                    |                                                                                                    |                                                                                                    | 2) Click on<br><b>Student Center.</b><br>The Student<br>Center page<br>appears. |
| Academics<br>Search<br>Plan<br>Enroll<br>My Academics                                                                                                    | Deadlines 🔲 URL                                                                                                    | Cale adula                                                                                                    | Version Classes                                                                                                    |                                                                                 |
| more links 💽 🚱                                                                                                    | BIOL 280A-01<br>SEM (23085)                                                                                          | Room: TBA<br>weekly schedule ₪<br>enrollment shopping cart ₪                                                      | ▼ To Do List<br>180 Credit Requirement<br>2007-08 FAFSA Received<br>2008-09 FAFSA Received<br>Amer Hstry & Inst Requirement<br>Senior Residence Requirement<br>Subject A Requirement                                                                                                    |                                                                                 |
| My Account<br>Account Inquiry<br>Financial Aid<br>View Financial Aid<br>Accept/Decline Awards<br>Report Other Financial Aid                                                                             | Account Summary<br>You owe 2,742.79.<br>Due Now<br>Future Due 2<br>Currency used is US                               | 0.00<br>,742.79<br>Dollar.                                                                                        | details ►<br>Concerning the second second se | 3) In the Personal<br>Information<br>section, choose<br>Addresses from          |
| <ul> <li>Personal Information</li> <li>Emergency Contact<br/>Privacy Policy</li> <li>Addresses</li> <li>Email Addresses</li> <li>Phone Numbers</li> <li>Privacy Settings</li> <li>more links</li> </ul> | Contact Information<br>Mailing Address B<br>703–4151 Ave.<br>Santa Cruz, CA 95052<br>Phone Numbers C<br>224/730-5432 | illing <u>Address</u><br>707 418t Ave.<br>Santa Cruz, CA 95062<br><u>ampus Email Address</u><br>ekulczyk@ucsc.edu |                                                                                                    | the drop down<br>menu. Click "Go."                                              |

## Add an Address

| Personal Information Security                                                                                                    |                                                                                                    |
|----------------------------------------------------------------------------------------------------|----------------------------------------------------------------------------------------------------|
| addresses phone numbers email addresses emergency contacts                                                                                                    |                                                                                                    |
| Addresses                                                                                                    |                                                                                                    |
| View, add, change or delete an address.                                                                                                    |                                                                                                    |
| Address Type     Address       Mail     123 Sample St<br>Santa Cruz, CA 95062        123 Sample St                                                                                                    |                                                                                                    |
| Billing Santa Cruz, CA 95062 edit delete Permanent 123 Sample St Santa Cruz, CA 95062 edit Residence 123 Sample St Santa Cruz, CA 95062 edit delete                                                                                                    | 4) To add an<br>address, click <b>Add</b><br><b>a New Address</b> .                                                                                                    |
| ADD A NEW ADDRESS                                                                                                    |                                                                                                    |
| Edit Address   Country:   United States   Address 1:   Address 2:   Address 3:   City:   State:   Q   Postal:     OK                                                                                                    | <ul> <li>4a) If the address is in the United</li> <li>States, skip to step</li> <li>4c. If the address is not in the United</li> <li>States, click</li> <li>Change Country.</li> </ul> |
|                                                                                                    |                                                                                                    |
| Look Up Country         Search by:       Country         Look Up       Cancel         Advanced Lookup         Search Results         Yiew All       First         1-100 of 247       Last         Country       Description         ABW       Aruba         AFG       Afghanistan         AGO       Anguila         AIA       Anguila         ALA       Aland Islands | 4b) Scroll through<br>the list to pick the<br>country, or enter<br>the first letter in<br>the country name<br>and click <b>Look</b><br><b>Up</b> .                                     |
| ALB Albania<br>AND Andorra                                                                                                    |                                                                                                    |
| Edit Address                                                                                                    |                                                                                                    |
| Country: United States Change Country                                                                                                    |                                                                                                    |
| Address 1: 990 Slug Drive                                                                                                    |                                                                                                    |
| Address 2:                                                                                                    |                                                                                                    |
| Address 3:                                                                                                    |                                                                                                    |
| City: Capitola State: CA Q California Postal: 95010                                                                                                    | 4c) Enter the                                                                                                    |
| County:                                                                                                    | address and click                                                                                                    |
| OK Cancel                                                                                                    | OK.                                                                                                    |
|                                                                                                    |                                                                                                    |

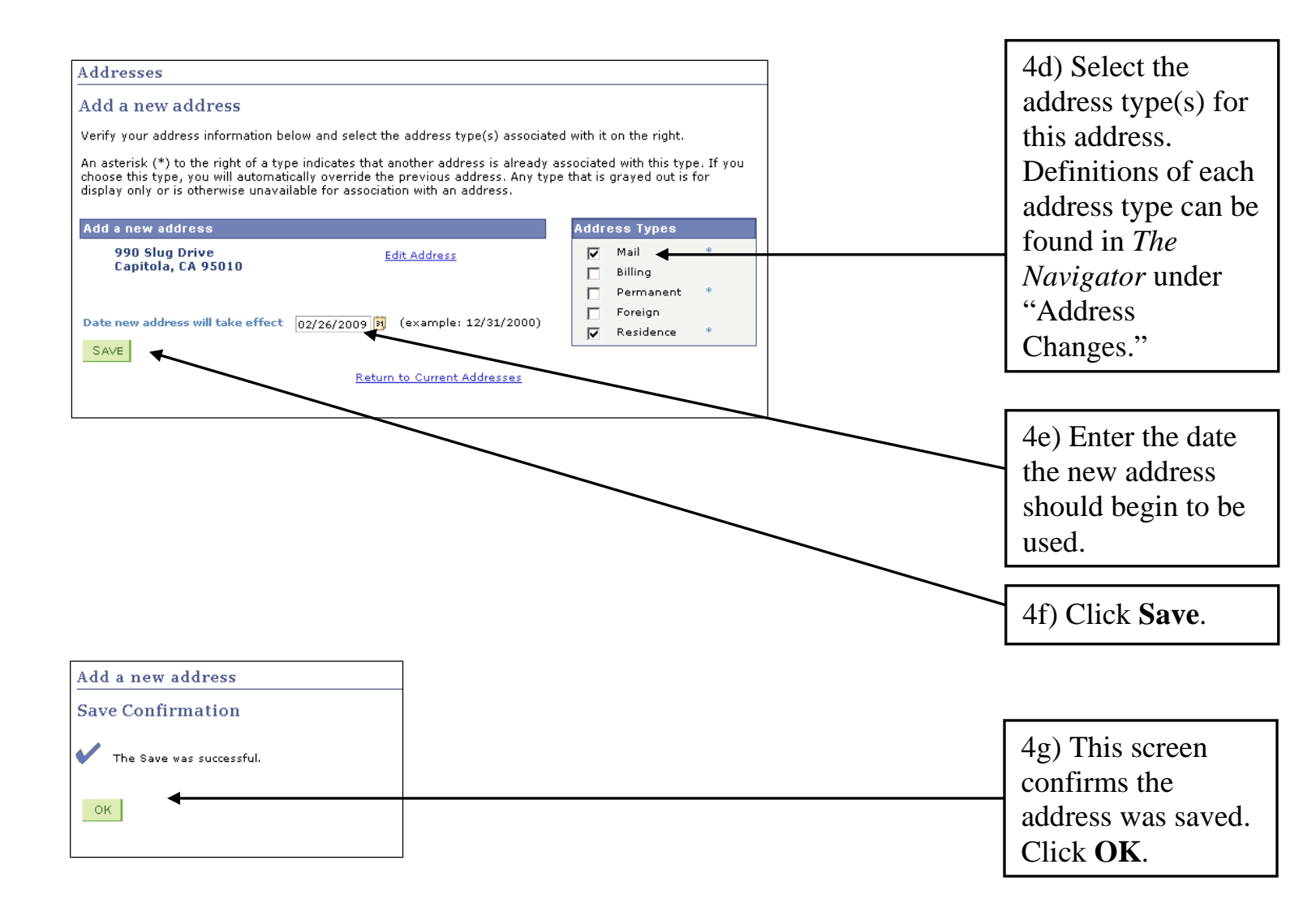

## **Update an Address**

| P                 | ersonal Information                   | Sec             | urity              |
|-------------------|---------------------------------------|-----------------|--------------------|
| addresses         | phone numbers                         | email addresses | emergency contacts |
| Addresses         |                                       |                 |                    |
| View, add, change | e or delete an address.               |                 |                    |
| Address Type      | Address                               |                 |                    |
| Mail              | 990 Slug Drive<br>Capitola, CA 95010  | edit            | ◀────              |
| Permanent         | 123 Sample St<br>Santa Cruz, CA 95062 | edit            | I                  |
| Residence         | 990 Slug Drive<br>Capitola, CA 95010  | edit            | delete             |
| ADD A NEW AI      | DDRESS                                |                 |                    |

## **Delete an Address**

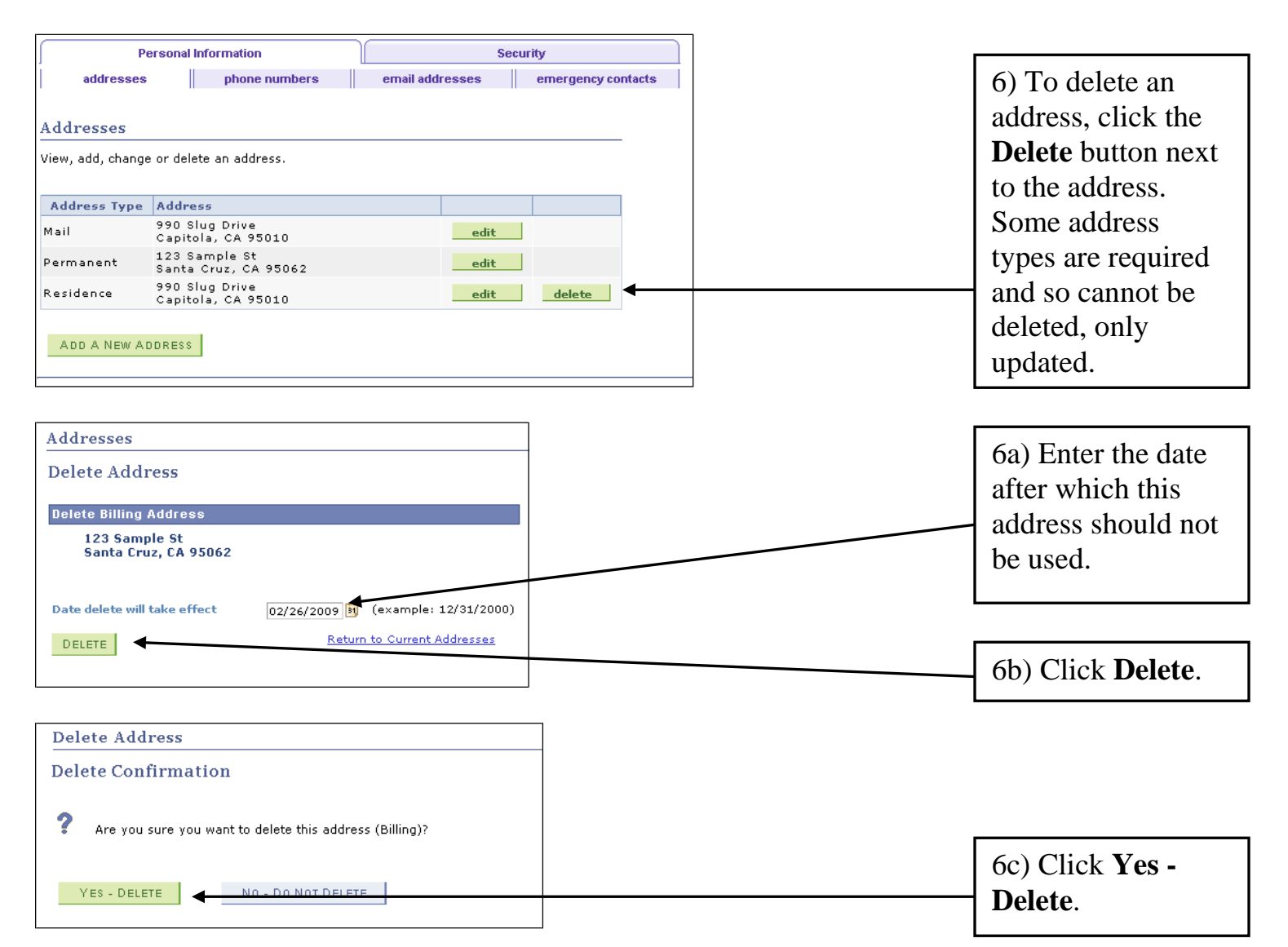